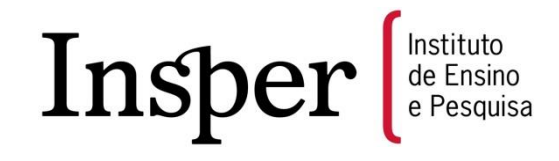

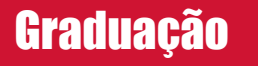

Passo-a-passo do requerimento de atividades complementares externas via Aluno Online

2014

Após acessar o Aluno Online, via Portal do Aluno ou Blackboard, siga os passos abaixo para solicitação de requerimentos. Todas as telas possuem o botão de USO, o qual contém instruções de como utilizar a tela.

Passo 1 - Selecione o menu SERVIÇOS ON-LINE → Solicitação de Requerimentos

| Lyceum <sup>NG</sup>    | luno On-Line            |                                          |   |          |
|-------------------------|-------------------------|------------------------------------------|---|----------|
| Edição Universidade Us  | uário:                  |                                          |   |          |
| INÍCIO AVALIAÇÃO        | DISCIPLINA CADASTRO     | SERVICOS ON-LINE FINANCEIRO              |   |          |
| 🔚 Início                |                         | Solicitação de Requerimentos             |   |          |
| Aluno:                  |                         | Consulta de Requerimentos Solicitados    | × |          |
|                         |                         | Cancelamento de Requerimentos            |   |          |
| 🚺 Instrução:            |                         | Matrícula optativa-Graduação e Mestrado  |   | S USO    |
| Clinus and and M        | annual da Aluna         | Solicitação de Livro (Cursos Lato Sensu) |   | <u>w</u> |
| Passo 2 – Clique r      | no botão                |                                          |   |          |
|                         | luno On-Line<br>suário: |                                          | _ |          |
| INÍCIO AVALIAÇÃO        | DISCIPLINA CADASTRO     | SERVICOS ON-LINE FINANCEIRO              |   |          |
| 🖩 🌄 Solicitação de Serv | viços                   |                                          |   |          |
| Aluno:                  |                         |                                          | ~ |          |
| 🚺 Instrução:            |                         |                                          |   | so Uso   |
| 🖌 Iniciar Solicitação   |                         |                                          |   |          |

## Passo 3 – Escolha o requerimento Atividades Complementares Externas.

| INÍCIO AVALIAÇÃO DISCIPLINA CADASTRO SERVIÇOS ON-LINE FINANCEIRO                                                                         |                         |
|----------------------------------------------------------------------------------------------------|-------------------------|
| 🔚 Serviços Online                                                                                                    |                         |
| Aluno:                                                                                                    |                         |
| 🕕 Instrução:                                                                                                    |                         |
| Requerimentos On-Line                                                                                                    |                         |
| Requerimentos On-Line                                                                                                    |                         |
| Requerimentos                                                                                                    | Valor                   |
| ⊖ Serviços Executados pela Instituição                                                                                                   |                         |
| ATIVIDADES COMPLEMENTARES EXTERNAS                                                                                                    | 0,00                    |
|                                                                                                    | 0.00                    |
| DECLARAÇÃO DE CONCLUSÃO                                                                                                    | 0,00                    |
| DECLARAÇÃO DE CONCLUSÃO<br>DECLARAÇÃO DE MATRÍCULA                                                                                       | 0,00                    |
| DECLARAÇÃO DE MATRÍCULA<br>2ª VIA DE DIPLOMA (Pré Pago)                                                                                  | 0,00<br>190,00          |
| DECLARAÇÃO DE CONCLUSAD         DECLARAÇÃO DE MATRÍCULA         2ª VIA DE DIPLOMA (Pré Pago)         CARTEIRINHA DE ESTUDANTE (Pré Pago) | 0,00<br>190,00<br>20,00 |

**Passo 4** – Escolha o anexo (Cópia do Histórico Escolar e/ou do Certificado de Participação oficial da instituição, com carga horária total, que comprove as atividades realizadas pelo solicitante, vide regulamento de atividades complementares).

Atenção: Caso o documento anexo esteja incompleto, sua solicitação será indeferida.

| Instrução:                              |                                    |  |  |  |  |
|-----------------------------------------|------------------------------------|--|--|--|--|
| Descrição                               |                                    |  |  |  |  |
| Serviço:                                | ATIVIDADES COMPLEMENTARES EXTERNAS |  |  |  |  |
| Valor: 0.00                             |                                    |  |  |  |  |
| Anexo:                                  | Escolher                           |  |  |  |  |
| Arquivo Carregado:                      |                                    |  |  |  |  |
| (*) Campo de Preenchimento Obrigatório. |                                    |  |  |  |  |

Passo 5 – Após o download do arquivo, clique em Confirmar

## Instrução: Descrição Serviço: ATIVIDADES COMPLEMENTARES EXTERNAS Valor: 0.00 Anexo: Escolher... Arquivo Carregado: certificado atividade externa.docx (\*) Campo de Preenchimento Obrigatório. Confirmar

Passo 6 – Após a confirmação, clique no botão 🗹 Conduir Solicitação

| 🚺 Instrução:                       |            |                |                   | so 📎              |
|------------------------------------|------------|----------------|-------------------|-------------------|
| Cesta de Requerimentos Solicitados |            |                |                   |                   |
| Serviço Solicitado                 | Quantidade | Valor Unitário | Valor             |                   |
| ATIVIDADES COMPLEMENTARES EXTERNAS | 1          | 0,00           | 0,00              | ×                 |
| 🔣 🔇   Página 🔄 1   🔊 🔊   🍫         |            |                | Exibind           | o 1 registro de 1 |
| Total dos Serviços                 |            |                |                   |                   |
| Valor: 0.00                        |            |                |                   |                   |
|                                    |            |                |                   |                   |
| Serviços Disponíveis               |            |                | Concluir Solicita | ıção              |

Passo 7 – Para verificar o serviço solicitado, selecione o menu SERVIÇOS ON-LINE → Consulta de Requerimentos Solicitados

| Lyceum <sup>NG</sup> | Aluno On-Line         |                                         |        |
|----------------------|-----------------------|-----------------------------------------|--------|
|                      | Usuário:              |                                         |        |
| INÍCIO AVALIACÃ      | Ó DISCIPLINA CADASTRO | SERVICOS ON-LINE FINANCEIRO             |        |
| 📗 🌄 Solicitação de S | erviços - Serviços em | Solicitação de Requerimentos            |        |
| Aluno                |                       | Consulta de Requerimentos Solicitados   |        |
| 1 Instrução:         |                       | Cancelamento de Requerimentos           |        |
|                      |                       | Matrícula optativa-Graduação e Mestrado | SO USO |

| Lista de Serviços Solicitados                |                          |                    |                   |                  |                        |
|----------------------------------------------|--------------------------|--------------------|-------------------|------------------|------------------------|
| Ordem Serviço                                | Quantidade               | Prazo de Entrega   | Valor Unitário    | Valor Total Item | Opções                 |
| 16865 - 1 ATIVIDADES COMPLEMENTARES EXTERNAS | 1                        | 13/08/2014         | 0,00              | 0,00             |                        |
| 巛 🔇   Página 🔄 1 de 1   📎 💭 🔇                |                          |                    |                   |                  | Exibindo 1 registro de |
| Encargos de Cobrança                         | Pagamento de Serviços Pr | é-Pagos            |                   |                  |                        |
| Valor Total dos Serviços: (R\$) 0,00         | Não h                    | á boleto para os s | serviços solicita | dos.             |                        |
| Encargos de Cobrança: (R\$) 0,00             |                          |                    |                   |                  |                        |
| Valor Total: (R\$) 0,00                      |                          |                    |                   |                  |                        |
|                                              |                          |                    |                   |                  |                        |
| Protocolo de Solicitação de Serviço          |                          |                    |                   |                  |                        |
|                                              |                          |                    |                   |                  |                        |

Passo 8 – Clique em <u>Detalhes</u> do requerimento para visualizar o status e resposta da sua solicitação.

## 🚺 Instrução:

| Serviços Solicitados |                                    |                            |                 |                |  |
|----------------------|------------------------------------|----------------------------|-----------------|----------------|--|
| Item                 | Serviço                            | Situação                   | Detalhes        | Download Anexo |  |
| <b>□ 06/08/2</b>     | 2014 Solicitação 16865             |                            |                 |                |  |
| 1                    | ATIVIDADES COMPLEMENTARES EXTERNAS | CONCLUÍDO EM<br>06/08/2014 | <u>Detalhes</u> | <b>\$</b>      |  |

## Instrução:

| Andamento da Solicitação                                                                |               |                  |                              |                      |  |
|-----------------------------------------------------------------------------------------|---------------|------------------|------------------------------|----------------------|--|
| Andamento                                                                               | Data          | Status           | Departamento                 | Próximo Departamento |  |
| 21970                                                                                   | 06/08/2014    | Deferido         | APOIO ACADEMICO<br>GRADUAÇÃO |                      |  |
| - 🔍 <   Pá                                                                              | igina 1 de 1  | $\gg \gg  \phi $ |                              |                      |  |
| Andamento d                                                                             | a Solicitação |                  |                              |                      |  |
| Comentário: Prezado Aluno, você recebeu 10 horas de atividades complementares externas. |               |                  |                              |                      |  |